# EXPORTACIÓ DELS RESULTATS

- **Export**: exportar la informació a un programa de gestió bibliogràfica en format RIS o ASCII
- Print: imprimir una selecció de documents
- E-mail: enviar els resultats a un company o a un mateix via correu electrònic
- Create bibliography: crear una bibliografia amb els documents seleccionats

# EINES DE MESURA

Scopus disposa d'un analitzador de publicacions científiques que permet comparar el rendiment de fins a deu publicacions simultàniament, des de 1996, amb una actualització dels resultats cada dos mesos.

Es pot accedir a l'analitzador a través de la pestanya *Sources* o a través d'*Analytics* per seleccionar les publicacions que volem comparar. Refinarem la cerca per mitjà de les opcions *Journal Title, ISSN* o *Publisher i* seleccionarem una àrea temàtica.

L'analitzador proporciona tres representacions principals:

- Citacions totals: mostra el nombre total de citacions rebudes al llarg de l'any, independentment de la data de publicació del document.
- Articles publicats: mostra el nombre d'articles que ha publicat en un període de temps una publicació com a base per a la comparació.
- Línia de tendències: il·lustra el nombre total de citacions que ha rebut cada publicació científica durant un any concret, dividit pel nombre total de documents publicats durant aquest any.

# ACCÉS AL TUTORIAL

Per ampliar la informació sobre el funcionament de la base de dades Scopus, Elsevier ha elaborat un tutorial accessible des de la seva pàgina web:

http://help.scopus.com/flare/Content/tutorials/ sc\_menu.html

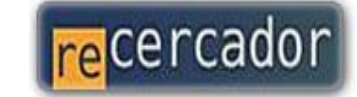

Accediu a les bases de dades i recursos electrònics del CRAI a través del ReCercador : http://recercador.ub.edu

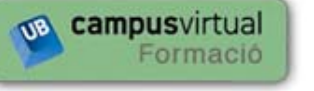

Al Campus Virtual trobareu informació sobre els propers cursos que es duran a terme a la vostra biblioteca :

http://cvformacio.ub.edu

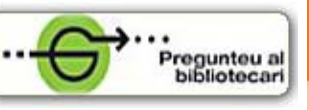

Per saber-ne més accediu a **Pregunteu al bibliotecari**, un servei d'atenció personalitzada les 24 hores al dia i 7 dies a la setmana : http://www.bib.ub.edu/serveis/pab/

# www.bib.ub.edu

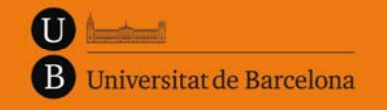

Centre de Recursos per a l'Aprenentatge i la Investigació

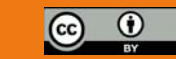

© CRAI UB, Maig 2012

# **SCOPUS**

# Guia ràpida

V.4(Elsevier). Sciverse - maig 2012

# 🛱 títol

#### Què és?

*Scopus-v.4 (Elsevier). SciVerse* és una base de dades que engloba la més gran col·lecció multidisciplinària a escala mundial de resums, referències i índexs de literatura científica, tècnica i mèdica.

# 

Scopus s'actualitza diàriament i ofereix:

- 19.500 títols de revistes amb avaluació d'experts de més de 5.000 editorials.
- Més de 1.800 títols de revistes en accés obert.
- 46 milions de registres, dels quals: 25 milions tenen cobertura temporal des de 1996 i 21 milions des de 1823.
- Resultats de 435 milions de pàgines web indexades per Scirus.
- 24,4 milions de registres de cinc oficines de patents.
- Enllaços al text complet de l'article i a altres recursos de la Biblioteca de la UB.
- També proporciona eines de mesura del rendiment de la investigació que ajuden en l'avaluació d'autors i publicacions científiques.

#### REGISTRAR-SE

Scopus ofereix diferents opcions personalitzades per mantenir les cerques al dia. Per beneficiar-vos-en cal configurar un perfil personal i obtenir un nom d'usuari i una contrasenya Disposar d'un compte personal permet:

- Crear alertes de cerques, de citacions de documents i de citacions d'autors.
- Guardar cerques.
- Guardar llistes de documents i grups d'autors.
- Personalitzar les sessions segons les nostres necessitats.
- Exportar les referències al gestor bibliogràfic Refworks.

# **Q** CERCA

#### Document

A **Document Search** heu d'escriure una paraula o una combinació de paraules dins la casella de cerca. Podeu afegir una o més caselles de cerca amb l'enllaç *Add search field*, que es poden combinar amb els operadors "AND", "OR" o "NOT". Es pot limitar la cerca a un camp en concret o a més d'un camp del document, el camp *Article title, Abstract, Keywords* apareix seleccionat per defecte.

A la mateixa pantalla de cerca bàsica es pot limitar la cerca per rang de data, per tipus de document o àrea temàtica concreta.

#### Autor

A **Author Search** disposeu de dues caselles de cerca, una pel cognom i una altra per les inicials o el nom complet de l'autor.

Tots els resultats inclouen el nombre de documents que ha publicat l'autor i un enllaç a *Show Last Title*. Des de la llista de resultats, el nom de cada autor enllaça amb la pàgina *Author Details*, que conté informació contextual sobre l'autor.

# Institució

A **Affiliation Search** heu d'introduir el nom de l'organització que busqueu dins la casella de cerca i el sistema la identifica i l'associa amb tots els seus articles d'investigació.

Des de la llista de resultats el nom de cada institució enllaça amb la pàgina *Affiliation Details*, on podeu trobar la informació contextual sobre cada institució.

#### Avançada

A **Advanced Search** podeu construir cerques especialitzades utilitzant el llistat de codificació de camps del sistema amb la combinació d'operadors booleans.

## Refinar la cerca

## **Refinar resultats**

La casella **Refine Results** ofereix una visió general de tots els resultats de la cerca. Des del desplegable que apareix al marge esquerre de la pantalla, podeu filtrar la cerca limitant o excloent-ne camps. Això es pot fer a partir de: *year, author name, subject area, document type, source title, keyword, affiliation, country, source type, language.* Un cop hem triat limitar o excloure, el conjunt de paràmetres és aplicat a la cerca que heu fet i es classifiquen de nou els resultats.

#### Search within results

Amb aquesta casella podeu incloure una paraula clau addicional per afinar encara més la cerca.

## Veure els resultats

Scopus mostra els resultats de cinc tipus de fonts diferents situades a la part superior de la pantalla:

- **Document results:** resultats de publicacions científiques revisades per experts.
- View secondary documents: resultats de llistes de referència.
- Go to results:
  - Web: resultats de la web via Scirus, un cercador especialitzat en contingut científic.
  - **Patents:** resultats d'oficines de patents clau via Scirus.
- Els resultats es mostren en forma de taula i poden ser visualitzats per:
- View at Publisher: per enllaçar amb la pàgina de l'editorial.
- Solicitar documento: per veure el text complet, si està disponible electrònicament a la web del CRAI de la UB.
- Show Abstract: per veure un resum de manera instantània a la mateixa pàgina de resultats.